- 1-9 停電前のシャットダウンの方法
- (1) システムを終了する。

マウスを右クリックし、メインメニューを選択する。 システムログイン画面でパスワード 888888 を入力し、[OK]をクリックしてログインする。

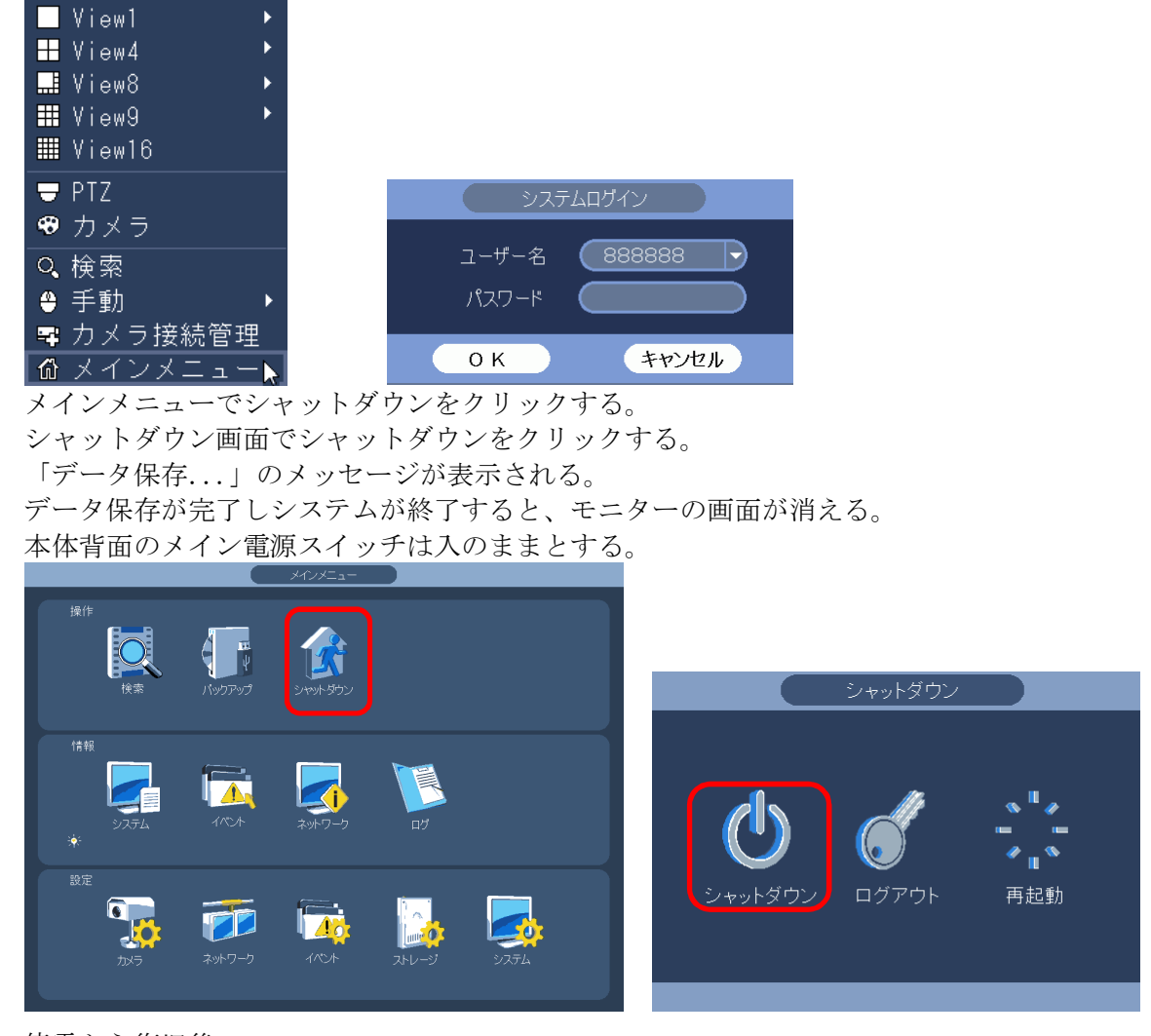

(2) 停電から復旧後。
 自動的にシステムが立ち上がる。
 徐々にカメラの映像が表示される。
 全て立ち上がるまで5分程度掛かる。

- 1-10 電源切/入の方法(1)
- (1) システムを終了する。

マウスを右クリックし、メインメニューを選択する。 システムログイン画面でパスワード 888888 を入力し、[OK]をクリックしてログインする。

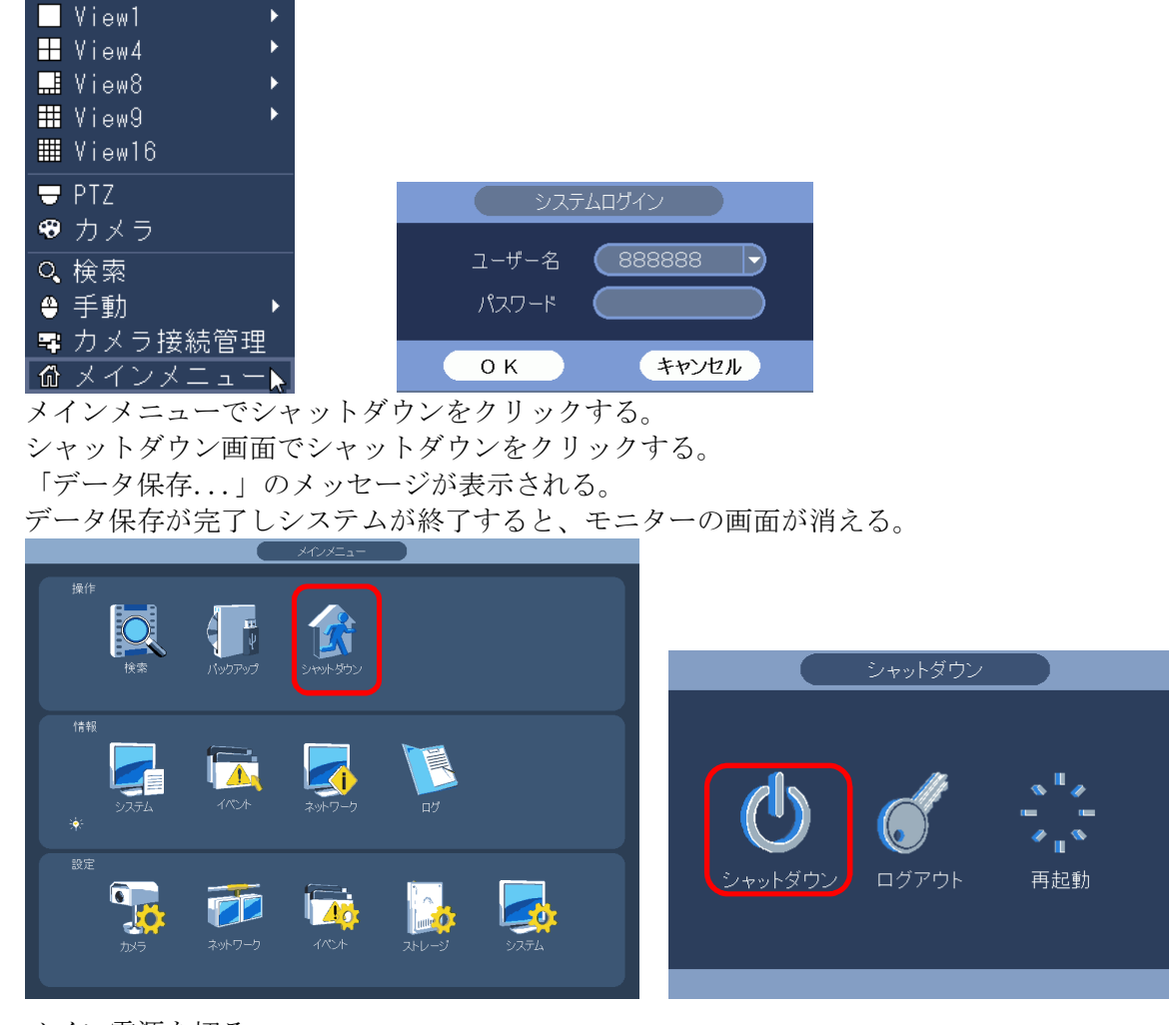

(2) メイン電源を切る。
 本体背面左上のメイン電源スイッチを切る。
 本体のファンが停止する。

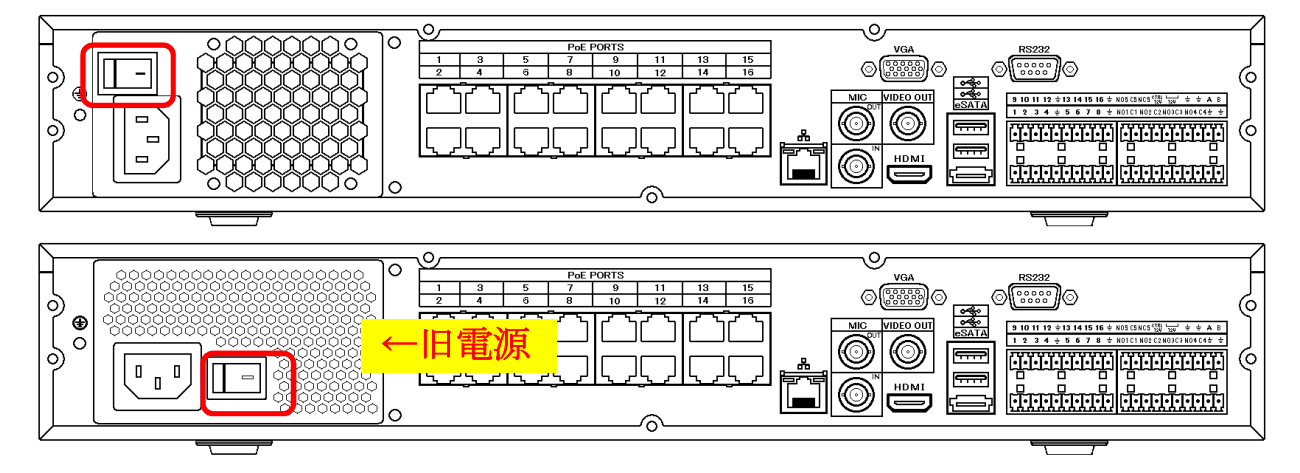

(3) 電源を入れる。

本体背面左上のメイン電源スイッチを入れる。 電源が入り、起動処理が始まる。起動時にはピッピー、ピー、ピーと音がする。 起動完了するには5分程度掛かる。 起動処理が完了したらモニターに画面が表示される。

## 1-11 電源切/入の方法(2)

(1) システムログインする。

本体前面の電源ボタンを1回押す。

| 1 2 3 4 5 6 7                 | 8 9 10 11 12 13 14 15 16 Stat | tus ACT 🏟 | esc |
|-------------------------------|-------------------------------|-----------|-----|
|                               |                               |           |     |
| <b>lkegami</b> Model INR-1016 | P                             |           | Rec |

システムログイン画面が表示される。

| システムログイン |        |  |
|----------|--------|--|
| ユーザー名    | 888888 |  |
| パスワード    |        |  |
| ОК       | キャンセル  |  |

パスワード 888888 を入力し、[OK]をクリックしてログインする。 システムログイン画面が消える。

(2) システムを終了する。

電源ボタンを押し続ける。

「シャットダウンしています」画面が表示される。ボタンは押したまま。 「データ保存...」のメッセージが表示されたらボタンを放す。

| シャットダウンしています | シャットダウンしています |       |
|--------------|--------------|-------|
|              |              |       |
|              |              | データ保存 |
|              |              |       |
|              |              |       |

データ保存が完了しシステムが終了すると、モニターの画面が消える。 本体前面の LED は全て消灯する。本体のファンは回ったまま。 システムは終了し、メイン電源が入っている状態。

(2)の状態から、システムを立ち上げるには、

(3) システムを立ち上げる。
 本体前面の電源ボタンを1回押す。
 起動処理が始まる。起動時にはピッピー、ピー、ピーと音がする。
 起動完了するには5分程度掛かる。
 起動処理が完了したらモニターに画面が表示される。

(2)の状態から、メイン電源を切るには、

- (4) メイン電源を切る。
  本体背面左上のメイン電源スイッチを切る。
  本体のファンが停止する。
- (5) 電源を入れる。 本体背面左上のメイン電源スイッチを入れる。 電源が入り、起動処理が始まる。起動時にはピッピー、ピー、ピーと音がする。 起動完了するには5分程度掛かる。 起動処理が完了したらモニターに画面が表示される。

1-12 電源切/入の方法(マウスが効かない場合)

本体のボタンで操作する。

|     | 1 2 3 4 5 6 7 8 9 10 11 12 13 14 15 16 Status ACT இ<br>↓ ↓ ↓ ↓ ↓ ↓ ↓ ↓ ↓ ↓ ↓ ↓ ↓ ↓ ↓ ↓ ↓ ↓ ↓ | Esc<br>+/7 H4/5 Fn<br>+/8 H1/6 Shft                        |
|-----|----------------------------------------------------------------------------------------------|------------------------------------------------------------|
| lke | gami Model INR-1016P                                                                         | Rec                                                        |
| (1) | ●を1回押す。システムログイン画面。                                                                           | システムログイン<br>ユーザー名 888888<br>パスワード<br>OK キャンセル              |
| (2) | ▶ を押す。パスワード入力待ち。                                                                             | システムログイン<br>ユーザー名 888888<br>パスワード<br>の K キャンセル             |
| (3) | ShFt を押す。数字入力モード。                                                                            | システムログイン<br>ユーザー名 888888<br>パスワード 123<br>OK キャンセル          |
| (4) | ▶/8 を6回押す。パスワード入力完了。                                                                         | システムログイン<br>ユーザー名 888888 マ<br>パスワード ・・・・・・ 123<br>OK キャンセル |

- (5) **Enter** を押す。ログイン完了。システムログイン画面が消える。
- (6) システムを終了する。
  電源ボタンを押し続ける。
  「シャットダウンしています」画面が表示される。ボタンは押したまま。
  「データ保存...」のメッセージが表示されたらボタンを放す。

| シャットダウンしています | シャットダウンしています |              |
|--------------|--------------|--------------|
|              |              | ~~~~ L /n +- |
|              |              | テータ保存        |
|              |              |              |
|              |              |              |

データ保存が完了しシステムが終了すると、モニターの画面が消える。 本体前面の LED は全て消灯する。本体のファンは回ったまま。 システムは終了し、メイン電源が入っている状態。